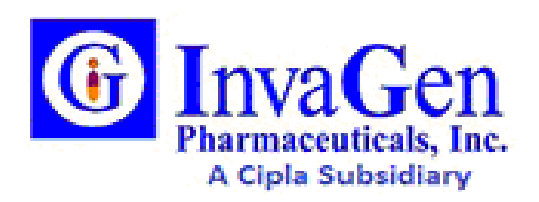

# Log in, Logout and set up of the electronic signature Procedure.

#### **1.0 PROCEDURE:**

- 1.1 Follow the below-mentioned steps to log in and Logout of the MasterControl.
- 1.1.1 Type the <u>https://cipla.mastercontrol.com/cipla/login</u> URL in the Google Chrome browser to open the MasterControl Login Page.
- 1.1.2 Enter the Cipla user ID and Click Sign-in Button

|                                       | en. 🖬 Wyzast Fred Privat 🧧 Other Bo          |
|---------------------------------------|----------------------------------------------|
|                                       | Sign in to your account                      |
| Welcome.<br>Better quality<br>awaits. | Welcome to the MasterControl Production Site |

Note: InvaGen Uses single sign-on (SSO). No password is required to log in.

- 1.1.3 If you are logging in for the first time; you may be asked to change your password and/ or electronic Signature.
- 1.1.4 If you are logging in for the first time, you will be asked to answer security questions.

#### 2.1 Set up an electronic Signature.

2.1.1 InvaGen has set up the electronic Signature. A popup Screen will be provided when the user First, Log into the System.

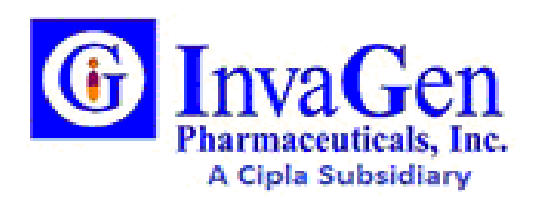

# Log in, Logout and set up of the electronic signature Procedure.

2.1.2 On this screen, you will be required to answer at least three security questions that will be utilized when you need help remembering your electronic signature. You can answer more than three if you want.

| pd   | ate Security Questions                              |   |
|------|-----------------------------------------------------|---|
|      | Answer at least 3 of the following questions        | * |
| Wh   | at was the color of your first car?                 |   |
| In v | what town was your first job?                       |   |
| Wh   | at was your favorite place to visit as a child?     |   |
| Wh   | nat is the country of your ultimate dream vacation? |   |
| Wh   | at was your dream job as a child?                   |   |
| Wh   | o was your childhood hero?                          |   |
| Wh   | at is your preferred musical genre?                 |   |
| ln v | what city and country do you want to retire?        |   |
|      |                                                     | • |

Note: Everyone must remember their electronic signature as they will be required to sign off on all training and complete other tasks in MasterControl. If Users forget the electronic signature, they must reset the security questions to set up a new one.

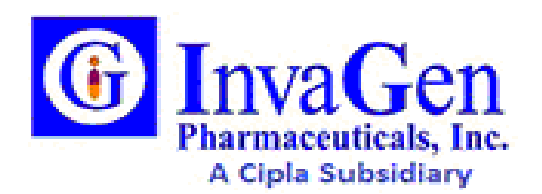

# Log in, Logout and set up of the electronic signature Procedure.

#### 2.2 Reset a Security Question.

2.2.1 To reset security questions, select your name from the upper right-hand corner of the screen. There will be a drop-down list of Options.

2.2.2 From the drop-Down List, select Security Questions.

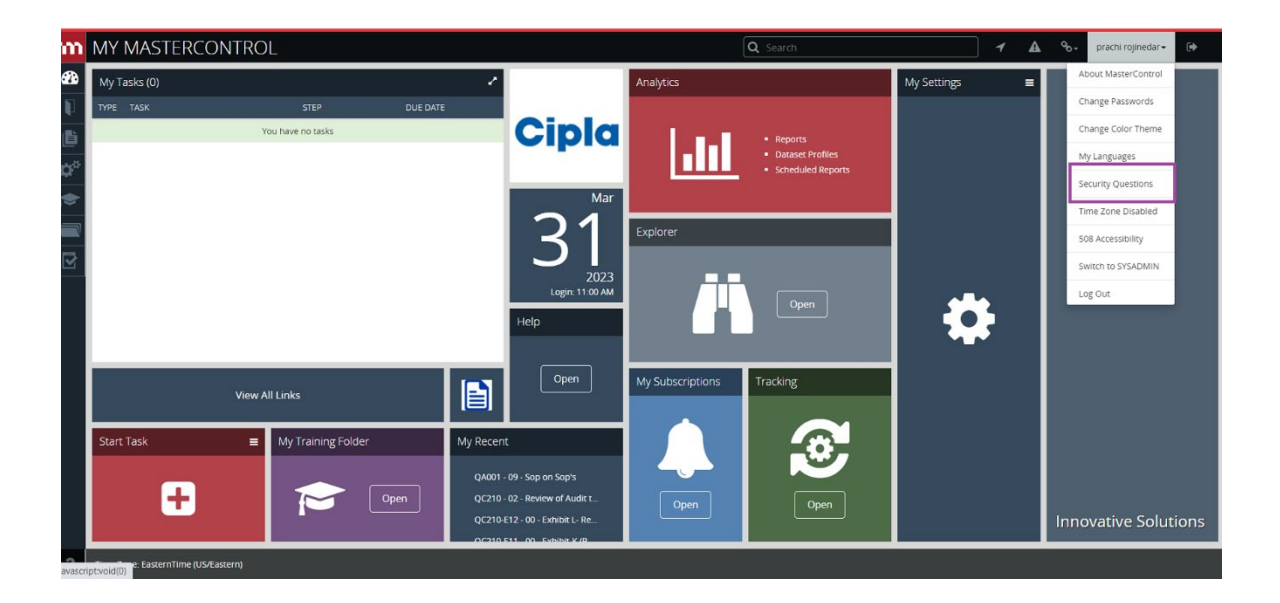

2.2.3 A pop-up box will display. Select the Log Out button. This will wipe out all your security questions.

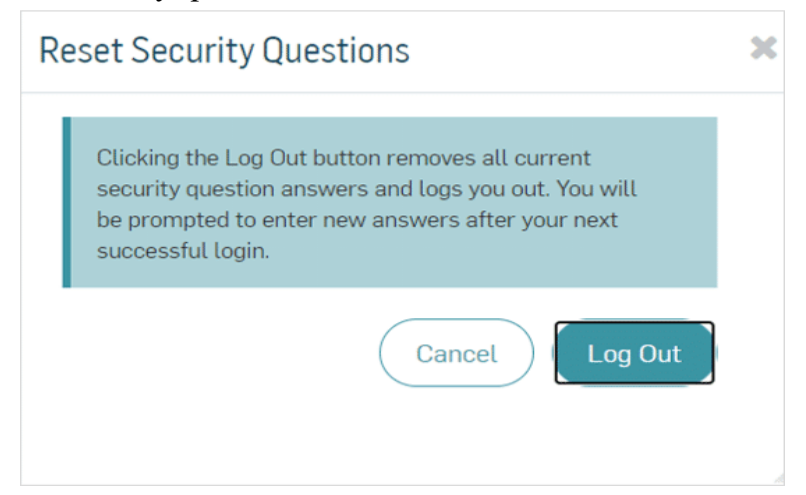

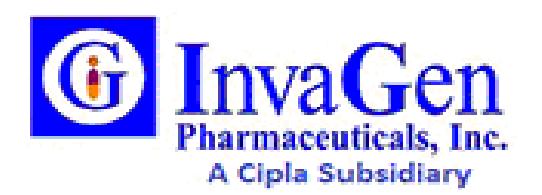

# Log in, Logout and set up of the electronic signature Procedure.

- 2.3.4 User will be required to provide new answers to the security questions at the next login.
- 2.3.5 The resetting of an e-signature is only possible during a sign-off from any tasks.
- 2.3.6 To reset your e-signature, click "Forgot your electronic Signature" option on any task i.e., training task sign-off page.

| Sign Off: T  | rainee Step                       |
|--------------|-----------------------------------|
| Comments     |                                   |
|              |                                   |
| * User ID    | Å                                 |
|              |                                   |
| * Electronic | Signature                         |
|              | Forgot your electronic signature? |
|              | Course Completed                  |
|              |                                   |

2.3.7 Users will be requested to answer the security questions which they answered in the prior step (2.3.4).

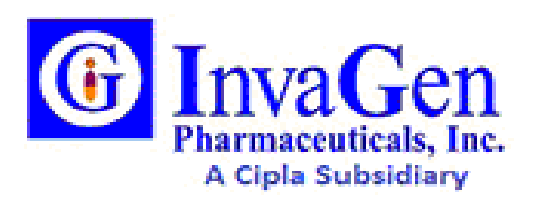

Log in, Logout and set up of the electronic signature Procedure.

| Security Questions                        |  |
|-------------------------------------------|--|
| <br>What was the color of your first car? |  |
| What is your preferred musical genre?     |  |
| Submit                                    |  |
|                                           |  |

- 2.3.8 Click submit after confirming your security questions.
- 2.3.9 The user will be prompted to enter a new e-signature.

| Change Electronic S                            | Signature                                                                            |
|------------------------------------------------|--------------------------------------------------------------------------------------|
|                                                |                                                                                      |
| You must change your<br>Minimum length is 1 ch | Electronic Signature before continuing.<br>naracters and will expire after 999 days. |
| New Electronic Signatur                        | re (Minimum Length 1)                                                                |
|                                                |                                                                                      |
| Confirm Electronic Sign                        | ature                                                                                |
|                                                |                                                                                      |
|                                                |                                                                                      |
|                                                | Cancel Submit                                                                        |

#### 2.3 Log Out of the Master Control

2.4.1 To Log out of the MasterControl, Select the Logout Icon on the toolbar or from your Username Dropdown.

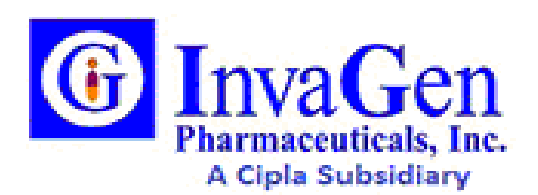

Log in, Logout and set up of the electronic signature Procedure.

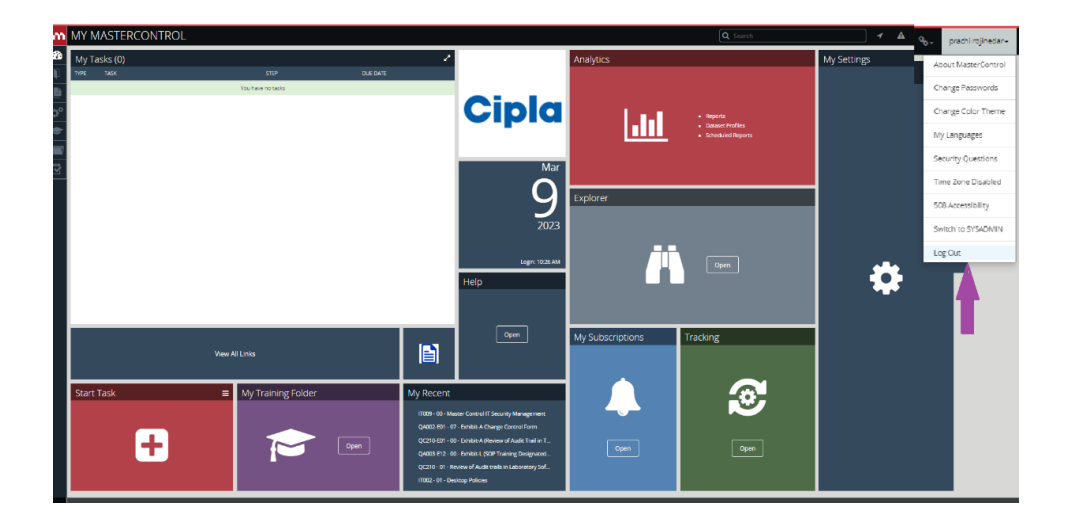

**Note:** Cipla is configured to connect to MasterControl with the SSO application. The logout URL will redirect all SSO users to a logout page after logging out of MasterControl. The design feature ensures that the user's SSO session is terminated before the following user attempts to log in. Session termination prevents logging data to the wrong active user, like those using shared devices in manufacturing lines. Contact the system administrator if you encounter a problem with your login and Logout.